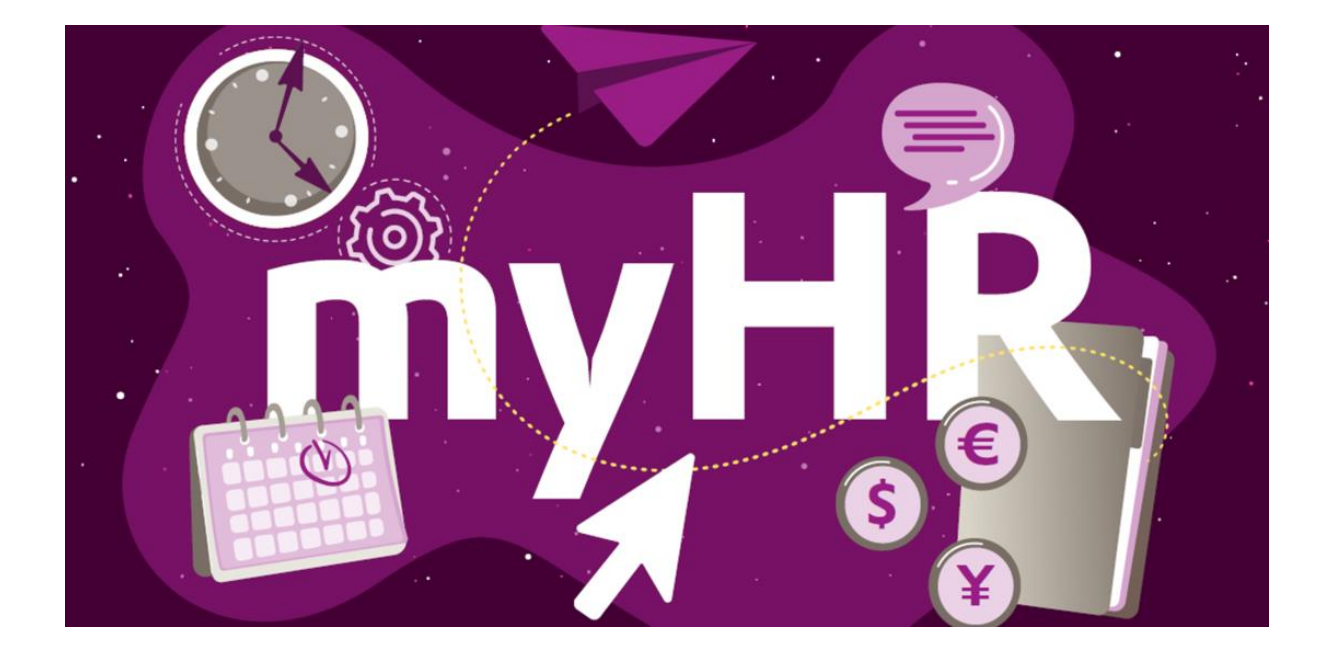

Ative agora a sua função "Acesso Privado": Com o seu "Acesso Privado", você pode também utilizar serviços de RH disponíveis no portal myHR e Workday, bem como artigos diários da intranet Evonik com o seu computador particular ou smartphone.

## PARA SE INSTALAR, POR FAVOR SIGA OS PASSOS ABAIXO:

Nota: Isto só é possível a partir de um dispositivo Evonik com acesso à rede Evonik!

- Acesse <u>https://help.evonik.com/</u> e clique em "User Profile" (Perfil de Usuário) e, em seguida, "Private Access" (Acesso Privado).
- Faça login com seu CompanyID e sua senha padrão Evonik.
- Adicione seu endereço de e-mail particular para o Acesso Privado. Por favor, leia os Termos de Uso. Se você aceitá-los, confirme isso na caixa de seleção. Observação: A aceitação dos termos de uso é um pré-requisito para o acesso através de um dispositivo privado. Complete a entrada principal clicando em "Avançar".

Depois de salvar, você receberá um e-mail em seu endereço de e-mail particular que acabou de adicionar com instruções sobre como ativar finalmente o seu Acesso Privado!

Pode acessar o portal myHR a partir dos seus dispositivos privados através do link <u>www.evonik.com/myhr</u> depois de completar a ativação.

Guia rápido do portal myHR móvel

## SE AINDA NÃO TIVER UMA SENHA PADRÃO EVONIK E UM COMPANY-ID, VOCÊ DEVE ATIVAR A SUA CONTA PESSOAL NA INTRANET EVONIK ANTES DE SEGUIR OS PASSOS DESCRITOS ACIMA

Nota: Isto só é possível a partir de um dispositivo Evonik com acesso à rede Evonik!

• Acesse https://help.evonik.com e clique no título "Accounts" (Contas).

- Clique em "Activation Intranet Account" (Ativação da conta da intranet) e siga as instruções no sistema.
- Durante o processo de ativação, você verá o CompanyID da sua conta intranet. Será pedido que você atribua uma senha padrão particular. O CompanyID é utilizado como login para muitas aplicações, incluindo o Windows.

Como alternativa, você pode fazer isto sem fazer o login em qualquer computador Evonik. Para o fazer, clique no símbolo verde de Ajuda no canto inferior esquerdo da página de login e depois clique em "Não consegue logar? Clique aqui"! Depois siga os passos acima.